## 定通制大会参加申込用ファイル操作マニュアル

大阪高体連定通制陸上競技部より定通制陸上競技大会参加申込用ファイルをダウンロードしてください。右クリックして「対象をファイルに保存」をすれば、PCにダウンロードできます。

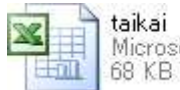

taikai Microsoft Office Excel 97-2003 ...

ダウンロードしたファイルを開きます。

| (F)           |              | रे हिं     | ) =        |           |            |      |         |                | taikai | [互換モ                     | - [°] - N   | Aicros                                                                                                    | oft E>   | cel     |                                         |                 |               |                |      |      |      | -        | ° x  |
|---------------|--------------|------------|------------|-----------|------------|------|---------|----------------|--------|--------------------------|-------------|----------------------------------------------------------------------------------------------------|----------|---------|-----------------------------------------|-----------------|---------------|----------------|------|------|------|----------|------|
|               | 차금           | 」 插入       | 4 ~        | -947      | ウト 🕴       | ₩Ŧ   |         | データ            | 校問     | 表示                       |             |                                                                                                    |          |         |                                         |                 |               |                |      |      |      | 🥝 –      | = x  |
| -             | ×            | MS TS      | ן<br>נייין |           | 12 -       | A    |         |                | - 2    |                          |             |                                                                                                    |          | -       | -                                       |                 | 1112          |                | 1    | 旨⊷挿入 | - Σ  | AZ       | A    |
| B50付け         | Ca.          | 10 7       |            | ret -1126 |            | 7    |         | = =            |        |                          | নিজা ৯      | 07                                                                                                    |          | 2 .00 Z | 「「「」「「」「」「」「」「」「」「」「」「」「」「」」「」」「」」「」」「」 | )<br>총 구-       | ブルと           | T              | 7110 | 計測時  | -    |          | 検索と  |
| HILL HALL     | 1            | D 1        | 2          |           | n n        | 亜    |         | = =            |        |                          | 13          | 70                                                                                                    | * [ .0)  | 0       | 書式                                      | 書               | 式設定           | Г Л            | 反イル  | た書 🗒 | · 2  | - 7-11g- | 選択 - |
| 00977         | ы. IM<br>А.4 | <u></u>    |            | 7471      | f \$50     |      |         | 5 <b>5 5 6</b> | 販査     | (二)<br>(二)<br>(二)<br>(二) | R売 L ≜巻     | 安灯也<br>+士 -士                                                                                                    | ۵.       | De .    |                                         | - 23            | <u>ду</u> 1 д | K.             |      | セル   |      | 編集       | v    |
| A             | AI           | 12         | D          | F         | ノ× 第0      | 20   | ΛŅ      | X高寺-           | 子校定时制  | 通1言市1                    | <u>陛上</u> 贶 | 収八                                                                                                    | ZA N     | 0       | P                                       | ñ               | R             | 2              | Т    | H    | V    | W        | *    |
| 第52[          | 回大阪          | 。<br>高等学校  | 定時制道       | 信制陸上      | 競技大会       | 4    | and the |                | ▼加申♪書  | n                        | 学校者         | 野                                                                                                    |          |         | 略                                       | 称               | STUD          | <u>.</u>       |      | -    | -    |          | - A  |
| 2 学科          | 226          |            | -          |           |            |      |         | -              | 校長名    |                          |             | 技                                                                                                    | 長印       | 顧       | 1                                       |                 |               |                | Eр   |      |      |          |      |
| 3 <b>戸</b> 斤才 | 主地           |            |            |           |            | 0.00 | 24      | 2              |        |                          |             |                                                                                                    |          | 問       | 0                                       |                 |               |                |      |      |      |          |      |
| 4 7里希<br>5    | 理格先 (甲必責任者氏名 |            | 主者氏名       | P         |            | IEL  |         | <u>.</u>       | FAX    |                          |             |                                                                                                    |          | ~~      | 3                                       |                 |               | -              |      |      |      |          |      |
| 6番ナ<br>7号     | つパー<br>カート   | 氏          | 名<br>名     | 75        | がナ<br>  メイ | 学年   | 性別      | 生年<br>月日       | 学校名略称  | 学校コート                    | 種目①         | 種目                                                                                                    | 最高<br>記録 | 種目②     | 種目<br>コート <sup>*</sup>                  | 最高<br>記録        | 4×<br>100R    | 4×<br>400R     | 職業   |      |      |          |      |
| 8 1           |              | ~1         |            |           |            |      |         |                |        |                          |             |                                                                                                    |          |         |                                         |                 | 1             |                |      |      |      |          |      |
| 9 2           |              |            |            |           |            |      |         |                |        | 1727                     |             | 100 C                                                                                                    | 10000    |         | <u>स.</u>                               | ्यक्षय          |               |                | 1000 |      |      |          |      |
| 10 3          |              |            |            |           |            |      |         |                |        |                          |             |                                                                                                    |          |         |                                         |                 |               |                |      |      |      |          |      |
| 11 4          |              |            |            |           |            |      | _       |                |        | 20126                    |             | 1212                                                                                                    | 10000    |         | 1000                                    | <u>, 5885</u> X | 8             | 0 0            | 1202 |      |      |          |      |
| 12 5          |              |            |            | -         | -          | 2.3  |         | <u>e (</u>     |        |                          |             |                                                                                                    |          |         |                                         |                 | 12            | 0 0            |      |      |      |          |      |
| 13 0          |              |            |            | -         |            | -    | -       | 8 8            |        |                          |             |                                                                                                    |          |         | 2000<br>                                |                 | 8             | 8 8            |      |      |      |          |      |
| 14 1          |              | <u>e e</u> |            |           | 4          | 0.3  |         | <u>e (</u>     |        |                          |             |                                                                                                    |          | 2 1     |                                         |                 |               | <del>2</del> 2 |      |      |      |          |      |
| 10 9          |              | -          |            | 1         |            |      | -       |                |        |                          |             |                                                                                                    |          |         |                                         |                 | 8             | 1              |      |      |      |          |      |
| 17 10         |              |            |            |           |            |      |         |                |        | राज                      |             |                                                                                                    |          |         | सःह                                     | ন<br>ব্যৱহা     |               |                | 1000 |      |      |          |      |
| 18 11         |              |            |            |           |            |      |         |                |        |                          |             |                                                                                                    |          |         |                                         |                 | 1             | 1              |      |      |      |          |      |
| 19 12         |              |            |            |           |            |      |         |                |        | <u>.</u>                 |             | 1997 - 1997 - 1997 - 1997 - 1997 - 1997 - 1997 - 1997 - 1997 - 1997 - 1997 - 1997 - 1997 - 1997 - 1997 - 1997 - | 1000     |         | <b>1</b> 7.476                          | <u></u>         |               |                | 1700 |      |      |          |      |
| 20 13         |              |            |            |           |            | 2.3  |         |                |        |                          |             |                                                                                                    |          |         |                                         |                 | Į.            | 2 0            |      |      |      |          |      |
| 21 14         |              |            |            |           |            |      |         |                |        | 20126                    |             | 100 A 100                                                                                                    | 1033.09  |         | 10.400                                  | 38004           | 8             |                | 1000 |      |      |          |      |
| 22 15         |              | e eg       |            | -         | -          | 2.3  |         | e (            |        |                          |             |                                                                                                    |          |         |                                         |                 | a             | 0 0            |      |      |      |          |      |
| 23 16         | _            |            |            |           | -          |      | _       | -              |        | 20176<br>                |             | 100                                                                                                    | 10000    |         | 2017.00<br>2010.00                      | <u></u>         | 8             | 0 0            | 1707 |      |      | -        |      |
| 24 17         |              | e e        |            | -         | -          | 0.0  |         | <u>e (</u>     |        |                          |             |                                                                                                    |          |         |                                         |                 | 1             | e e            | _    |      |      |          |      |
| 25 10         | -            |            |            | -         | -          | -    | -       | -              |        | - 70 TH                  | -           | 1777.<br>1272                                                                                                   |          |         |                                         |                 | 5             | 0.0            |      |      |      | -        |      |
| 26 10         | ्<br>सः      | `1.∰ /ē    | जिल्लाम    | Inna      | 1          |      |         |                |        |                          |             |                                                                                                    |          |         |                                         |                 |               | 2 0            |      |      | _    |          | -    |
|               | 甲甲           | 心者/言       | 順:重票 。     | ~~~       |            |      | _       |                |        |                          |             |                                                                                                    |          |         |                                         |                 |               |                | 6    |      | 75%  |          |      |
| 3721          | 1228         |            |            |           |            |      |         |                |        |                          |             |                                                                                                    |          |         | - 9                                     | 入力モ             | -17           |                |      |      | 1010 | W I      | Ð    |
|               |              |            |            |           |            |      |         |                |        |                          |             |                                                                                                    |          |         |                                         |                 |               |                |      |      |      |          |      |
|               |              |            | 1          |           |            |      |         |                |        |                          |             |                                                                                                    |          |         |                                         |                 |               |                |      |      |      |          |      |

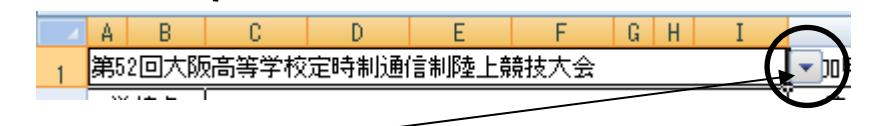

ここをクリックして、リストから出場する大会名を選択してください。なお、

6月の大会…「第〇〇回大阪高等学校定時制通信制課程陸上競技大会」

9月の大会…「第〇〇回大阪高等学校定通制総合体育大会陸上競技の部」 です。

学校番号を入力してください。入力すれば自動的に略称、学校名、所在地、電話番号、FAX番号が表示される はずです。訂正があれば、訂正箇所に、その上から入力してください。 学校番号については、別ファイル「kameikou.pdf」を参照してください。 校長名、顧問名(3名まで)、申込責任者名を入力してください。 ナンバーカード、氏名、フリガナ、学年、性別、生年月日、種目を入力してください。

種目について

定通制の大会では、以下の種目が選択できます。

男子…100m(100), 200m(200), 400m(400), 800m(800), 1500m(1500), 5000m(5000), 400mH(400H), 3000mSC(3000SC), 4×100mR, 4×400mR, 走高跳(HJ), 走幅跳(LJ), 三段跳(TJ), 砲丸投(SP), 円盤投(DT) (以上15種目)

女子…100m(100), 200m(200), 400m(400), 800m(800), 3000m(3000), 100mH(100H), 4×100mR, 走高跳(HJ), 走幅跳(LJ), 砲丸投(SP), 円盤投(DT) (以上11種目)

種目欄には、カッコ内の略号を入力してください。例えば女子にない5000mや三段跳びなどの種目を選択して も無効になりますので注意してください! 実施種目についての詳細は、大会要項を必ず参照してください。

なお、学校名略称については、氏名の姓を入力した時点で表示されます。

ナンバーカードについて、申し込みの際に一緒に登録する場合は、空欄で結構です。

ここまで終わったら印刷し、押印してください。

続いて「調査票」タブをクリックしてください。

|                                  |              | 17 - (        | 4 · · ) =          |              |                   |                  |     |              | taikai     | [互換モ | - [*] - 1 | Aicros   | oft Ex | cel |                                       |       |      |      |     |          |                    |     |                   | -       | σx     |
|----------------------------------|--------------|---------------|--------------------|--------------|-------------------|------------------|-----|--------------|------------|------|-----------|----------|--------|-----|---------------------------------------|-------|------|------|-----|----------|--------------------|-----|-------------------|---------|--------|
|                                  | 本.           | -4            | 挿入                 | ページレ         | イアウト              | 定楼               | データ | 校            | 閲          | 表示   |           |          |        |     |                                       |       |      |      |     |          |                    |     |                   | 0 -     | e x    |
| 開かた                              |              | MS<br>B       | ゴシック<br><i>I</i> 型 | -)[==-)(<br> | •  105 •<br>© • A | A`∧` <br>-][≟ -] |     | ■ =  <br>= = | ≫~<br>#= # |      |           | %<br>對(旗 | *      | -00 | 1 1 1 1 1 1 1 1 1 1 1 1 1 1 1 1 1 1 1 | 日間をデ電 | ーブルと | して、人 | ビルの | 44 赤 184 | 挿入。<br>削除。<br> 書式。 | Σ   | · 2<br>並へ<br>· フィ | 「「潜えと」  | 検索と選択・ |
| 2332                             | 210<br>()    | 87            |                    | + (          | fx                | 1745             | -   | 840          | щ.)        |      |           |          |        |     | C32.17E                               |       |      |      |     |          | 12/1               |     |                   | inmore. | *      |
|                                  |              | В             | C                  | DE           | FGH               | JKLM             | N   | 0            | P          | Q R  | s         | T:       | U      | ×.  | ×                                     | x     | Ŷ    | Z    | AA  | AB       | AC                 | AD. | Æ                 | MF      | AG 🔤   |
| 1 316                            | 回大國高         | <b>等学校走道</b>  | 制修合体育大             | 合陸上戦技の毎      | 多知识者非             | R                |     |              | _          |      |           |          | _      |     |                                       |       |      |      |     |          |                    |     |                   |         | -6     |
| 3 <del>+</del><br>4 <del>+</del> | 次も<br>検査寺    |               |                    | 略錄           |                   |                  |     |              |            |      |           |          |        |     |                                       |       |      |      |     |          |                    |     |                   |         |        |
| 6 MtA                            | 358 <b>8</b> | Aをしてい?        | だける先生              |              |                   |                  |     |              |            |      |           |          |        |     |                                       |       |      |      |     |          |                    |     |                   |         |        |
| 7                                | 0            |               |                    | d B          |                   |                  |     |              |            |      |           |          |        |     |                                       |       |      |      |     |          |                    |     |                   |         |        |
| 9                                | •            |               |                    | ø            |                   |                  |     |              |            |      |           |          |        |     |                                       |       |      |      |     |          |                    |     |                   |         |        |
| 11 書加                            | 人数集計         | _             |                    |              |                   | 1                | -   |              |            |      |           |          |        |     |                                       |       |      |      |     |          |                    |     |                   |         |        |
| 12                               | 和<br>男子      | 100           | <u></u> 0          |              | 100               | 0                |     |              | -          |      |           |          |        |     |                                       |       |      |      |     |          |                    |     |                   | -       |        |
| 14                               | 男子           | 200           | ۵                  | 女子           | 200               | a                |     |              |            |      |           |          |        |     |                                       |       |      |      |     |          |                    |     |                   |         |        |
| 15                               | 男子           | 400           | 1                  | た于<br>カチ     | 400               | 0                |     |              |            | _    |           | _        |        |     |                                       |       |      |      |     |          |                    |     |                   |         |        |
| 17                               | 男子           | 1600          | ŋ                  | 太子           | 3000              | 0                |     |              |            |      |           |          |        |     |                                       |       |      |      |     |          |                    |     |                   |         |        |
| 18                               | 男子           | 6000          | 0                  | **           | (70)              |                  | -   |              |            |      |           |          |        |     |                                       |       |      |      |     |          |                    |     |                   |         |        |
| 20                               | 男子           | 300050        | đ                  |              | 1448              |                  |     |              |            |      |           |          |        |     |                                       |       |      |      |     |          |                    |     |                   |         |        |
| 21                               | 男子           | 4 × 1008      | 1                  | <b>☆</b> 于   | 4 × 1008          | 0                |     |              |            |      |           |          |        |     |                                       |       |      |      |     |          |                    |     |                   |         |        |
| 22                               | 月十<br>月千     | 4×4008<br>走高時 | 0                  | <b>★</b> 于   | 走高時               | 0                | -   |              |            |      |           |          |        |     |                                       |       |      |      |     |          |                    |     |                   |         |        |
| 24                               | 男子           | 走领路           | a                  | 女子           | 走领院               | Q                |     |              |            |      |           |          |        |     |                                       |       |      |      |     |          |                    |     |                   |         |        |
| 25                               | 男子           | 三龍嘴<br>泉丸枝    | 0                  | 女子           | 泉丸枝               | 0                |     |              | -          |      |           |          |        |     |                                       |       |      |      |     |          |                    |     |                   | -       | _      |
| 27                               | 男子           | 円盤枚           | ŋ                  | <b>太</b> 子   | 円盤枚               | 0                |     |              |            |      |           |          |        |     |                                       |       |      |      |     |          |                    |     |                   |         |        |
| 28                               | 男子           | 승왕            | 2                  | 女子           | 승왕                | a                |     |              |            |      |           |          |        |     |                                       |       |      |      |     |          |                    |     |                   |         |        |
| 30<br>31                         | 学校;          | 6#            | 2                  | ງມ~ຫ         | みの表知者             | 0                |     |              |            |      |           |          |        |     |                                       |       |      |      |     |          |                    |     |                   |         |        |
| 32                               | 参加时          | IAI           | 800                | -            |                   |                  | -   |              | -          |      |           |          |        |     |                                       |       |      |      |     |          |                    |     |                   |         |        |
| 34                               |              |               |                    |              |                   |                  | -   |              |            |      |           |          |        |     |                                       |       |      |      |     |          |                    |     |                   |         |        |
| 35                               |              |               |                    |              |                   |                  |     |              |            |      |           |          |        |     |                                       |       |      |      |     |          |                    |     |                   | -       |        |
| 37                               | 公百百万         | きま            |                    |              |                   |                  |     |              |            |      |           |          |        |     |                                       |       |      |      |     |          |                    |     |                   |         |        |
| 38                               | 7只42         |               |                    | ₽Æ           | +                 | F B              | _   |              |            |      |           |          |        |     |                                       |       |      |      |     |          |                    |     |                   |         |        |
| 39<br>40                         |              |               |                    | a            |                   | #                |     |              |            |      |           |          |        |     |                                       |       |      |      |     |          |                    |     |                   |         |        |
| 41                               |              | ~             |                    | 0.0          | -                 |                  |     |              |            |      |           |          |        |     |                                       |       |      |      |     |          |                    |     |                   | -       |        |
| 43<br>44<br>47                   |              | 孟             | 8                  | 00           | н                 |                  |     |              | _          | _    |           |          |        |     |                                       |       |      |      |     |          |                    |     |                   |         | —-U    |
| 46                               | 9) 61 (B)    | 大阪高等学         | 快走通机务会             | 体育大会陸上美      | 枝の鼻 書加書           | <b>1</b> 267     |     |              |            |      |           |          |        |     |                                       |       |      |      |     |          |                    |     |                   |         |        |
| 43                               |              |               |                    | ****         | 106 - 48 M AL     | ****             |     |              |            |      |           |          |        |     |                                       |       | -    |      |     |          |                    |     |                   |         | *      |
| 14 4 1                           | ► ►L         | 申込書           | 調査                 | 祟 / 🞾 /      |                   |                  |     |              |            |      |           |          |        | 4   | _                                     |       |      |      | 101 |          |                    |     | 11.000            |         | >      |
| ועדב                             | * 🚩          | 1             |                    |              |                   |                  |     |              |            |      |           |          |        |     |                                       |       |      |      |     |          | <b>III</b> 50:     | ¥ 🕞 | Ū.                |         | •      |

競技会当日審判をしていただける先生の欄に入力をお願いします。(参加校1名以上、お願いいたします。)

年月日を入力してください。基本的には参加申し込み受け付けをおこなう顧問会議の日にちになります。

ここまで終わったら、印刷してください。

以上で終わりです。印刷したプリントを必要経費とともに顧問会議に持参してください。

## ★提出書類

○大会参加申込書(押印済みのこと)○大会参加調査票各1枚、合計2枚

○データファイル(メールに添付して送信)※ ファイル名の後ろに学校番号をつけてください。

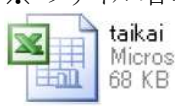

Microsoft Office Excel 97-2003 ...

taikai521 Microsoft Office Excel 97-2003 ... 86 KB